## **General Description**

The MAX2828/MAX2829 evaluation kits (EV kits) simplify the testing of the MAX2828/MAX2829. The EV kits provide  $50\Omega$  SMA connectors for all RF and baseband inputs and outputs. Differential-to-single-ended and single-ended-to-differential line drivers are provided to convert the differential I/Q baseband inputs and outputs of the MAX2828/MAX2829 to single-ended ports.

The EV kits simplify evaluation of the receive and transmit performance in the corresponding 802.11x bands.

### \_Features

- On-Board Line Drivers and Voltage Reference
- 50Ω SMA and BNC Connectors on All RF and Baseband Ports
- PC Control Software Available at www.maxim-ic.com
- 3-Wire Serial Interface

## **Ordering Information**

| PART         | TEMP RANGE     | IC PACKAGE        |
|--------------|----------------|-------------------|
| MAX2828EVKIT | -40°C to +85°C | 56 TQFN (T5688-2) |
| MAX2829EVKIT | -40°C to +85°C | 56 TQFN (T5688-2) |

## MAX2829 Component List

| DESIGNATION QTY DESCRIPTION                                                                                             |    |                                                       |
|----------------------------------------------------------------------------------------------------|----|-------------------------------------------------------|
| C1                                                                                                    | 1  | 0.5pF ±0.1pF 0402 capacitor<br>Murata GRM1555C1HR50B  |
| C2                                                                                                    | 1  | 8.2pF ±0.1pF 0402 capacitor<br>Murata GRM1555C1H8R2B  |
| C3, C66                                                                                                    | 2  | 1.0µF ±10% 0402 capacitors<br>Murata GRM155R60J105K   |
| C4                                                                                                    | 1  | 1.0pF ±0.1pF 0402 capacitor<br>Murata GJM1555C1H1R0B  |
| C5, C7, C10, C11,<br>C17, C18, C21,<br>C22, C29, C35,<br>C37, C40, C42,<br>C43, C45, C46,<br>C50, C52, C54,<br>C59, C60 | 21 | 0.1µF ±10% 0402 capacitors<br>Murata GRM1555R61A104K  |
| C6, C9, C16, C19,<br>C20, C23–C28,<br>C30, C32, C36,<br>C38, C41, C56,<br>C57, C58                                      | 19 | 0.01µF ±10% 0402 capacitors<br>Murata GRM155R71C103K  |
| C12, C13                                                                                                    | 2  | 1.8pF ±0.1pF 0402 capacitors<br>Murata GRM1555C1H1R8B |
| C14, C15                                                                                                    | 2  | 1.2pF ±0.1pF 0402 capacitors<br>Murata GJM1555C1H1R2B |

For the MAX2828, components that are connected to N.C. pins can be left open.

| DESIGNATION                    | QTY | DESCRIPTION                                                                   |  |
|--------------------------------|-----|-------------------------------------------------------------------------------|--|
| C33                            | 1   | 560pF ±5% 0402 capacitor<br>Murata GRM1555C1H561J                             |  |
| C34                            | 1   | 150pF ±5% 0402 capacitor<br>Murata GRM1555C1H151J                             |  |
| C39, C51, C53<br>C55           | 4   | 10μF ±20% tantalum<br>capacitors—R case<br>AVX TAJR106M006R                   |  |
| C47                            | 1   | 100pF ±5% 0402 capacitor<br>Murata GRM1555C1H101J                             |  |
| C65                            | 1   | 0.5pF ±0.1pF 0201 capacitor<br>Murata GJM0335C1ER50B                          |  |
| J1–J9                          | 9   | Connectors—SMA end-launch<br>jack receptacles 0.062in<br>Johnson 142-0701-801 |  |
| J12–J16, TP1–TP8,<br>TP10–TP23 | 27  | Test points<br>5000K-ND                                                       |  |
| J18                            | 1   | Connector DB25—right angle,<br>male<br>AMP 747238-4                           |  |
| JP21, JP22                     | 2   | 1 x 3 headers, 3-pin in-line<br>headers, 100 mils<br>Sullins S1012-36-ND      |  |

## 

Maxim Integrated Products 1

For pricing, delivery, and ordering information, please contact Maxim/Dallas Direct! at 1-888-629-4642, or visit Maxim's website at www.maxim-ic.com.

|                                                                   | -   |                                                    |  |
|-------------------------------------------------------------------|-----|----------------------------------------------------|--|
| DESIGNATION                                                       | QTY | DESCRIPTION                                        |  |
| L1                                                                | 1   | 6.8nH ±5% 0402 inductor<br>Murata LQG15HN6N8J00    |  |
| L2                                                                | 1   | 2.0nH ±0.2nH 0201 inductor<br>Murata LQP03TN2N0C00 |  |
| L6                                                                | 1   | 3.6nH ±0.2nH 0402 inductor<br>Murata LQP15MN3N6C00 |  |
| L7                                                                | 1   | 1.8nH ±0.1nH 0402 inductor<br>Murata LQP15MN1N8B02 |  |
| R1, R2, R6, R10,<br>R16, R17, R22,<br>R27                         | 8   | $75\Omega \pm 1\%$ 0402 resistors                  |  |
| R3, R7, R18, R23,<br>R25                                          | 5   | $10k\Omega \pm 1\%$ 0402 resistors                 |  |
| R4, R5, R21, R26                                                  | 4   | $49.9\Omega \pm 1\%$ 0402 resistors                |  |
| R8, R9, R12, R13,<br>R19, R28, R29,<br>R31, R32, R36,<br>R42, R44 | 12  | $0\Omega \pm 1\%$ 0402 resistors                   |  |
| R14                                                               | 1   | $267\Omega \pm 1\%$ 0402 resistor                  |  |

# MAX2829 Component List (continued)

| DESIGNATION   | QTY                                | DESCRIPTION                          |  |
|---------------|------------------------------------|--------------------------------------|--|
| R15           | 1                                  | 11k $\Omega$ ±1% 0402 resistor       |  |
| R20           | 1                                  | $620\Omega \pm 0.01 0402$ resistor   |  |
| R24           | 1                                  | $300\Omega \pm 0.01 0402$ resistor   |  |
| R34, R37      | 2                                  | 100k $\Omega$ ±1% 0402 resistors     |  |
| R39, R40, R41 | 3                                  | $100\Omega \pm 1\%$ 0402 resistors   |  |
| R43           | 1                                  | 1k $\Omega$ ±1% 0402 resistor        |  |
| T1            | 1                                  | HHM1711D1 balun<br>TDK HHM1711D1     |  |
| T2            | 1 HHM1732B1 balun<br>TDK HHM1732B1 |                                      |  |
| U1, U5        | 2                                  | MAX4447ESE                           |  |
| U2, U6        | 2                                  | MAX4444ESE                           |  |
| U3            | 1                                  | MAX6061BEUR                          |  |
| U4            | 1                                  | MAX2828ETN/MAX2829ETN                |  |
| U8, U9        | 2                                  | Texas Instruments<br>SN74LVTH244ADBR |  |

**Quick Start** 

Each EV kit is fully assembled and factory tested. Follow the instructions in the *Connections and Setup* section to test the devices.

### **Test Equipment Required**

This section lists the recommended test equipment to verify the operation of the MAX2828/MAX2829. It is intended as a guide only, and substitutions may be possible.

- DC supply capable of delivering +5.0V and 200mA of continuous current
- DC supply capable of delivering -5.0V and 200mA of continuous current
- DC supply capable of delivering +3.6V and 300mA of continuous current
- HP 8663A or equivalent low-noise signal source capable of generating a 20MHz or 40MHz reference oscillator signal
- Two HP 8648s or equivalent signal sources capable of generating 0dBm up to 6GHz
- 802.11x I/Q waveform generator (optional)
- HP 8561E or equivalent RF spectrum analyzer with a minimum 100kHz to 6GHz frequency range
- Windows is a registered trademark of Microsoft Corp.

- TDS3012 or equivalent oscilloscope with 200MHz bandwidth
- IBM PC or a PC compatible with Windows<sup>®</sup> 95/98/ 2000/NT 4.0, or later operating system and an available parallel port
- Male-to-male 25-pin parallel cable, straight through

### **Connections and Setup**

This section provides step-by-step instructions for getting the EV kits up and running in all modes:

- 1) Install and run the MAX2828/MAX2829 control software.
- To control the EV kit through the 3-wire interface, connect the male-to-male 25-pin parallel cable between the PC and EV kit.
- With the power supply turned off, connect a +2.7V power supply to the header labeled VCC (J13). Connect the power-supply ground to the header labeled GND (J12).
- With the power supply turned off, connect a +5V power supply to the header labeled +5V (J16), and a -5V power supply to the header labeled -5V (J14). Connect the power-supply ground to the header labeled GND (J15).
- 5) Connect the low-noise signal source to FREF (J9).

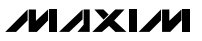

- 2

6) Turn on the +5V and -5V power supplies, followed by the +2.7V power supply. Set the low-noise signal source to 20MHz and 2dBm. Enable the signal source. The lock indicator should be green.

#### **Receive Mode**

To evaluate the devices in receive mode:

- 1) Set the RXON jumper (JP22) to the On position and the TXON jumper (JP21) to the Off position.
- Connect the RF signal source to either RXRFL (802.11g, J4) or RXRFH (802.11a, J3). Set the RF frequency to 2437MHz (802.11g) or 5.25GHz (802.11a). Set the signal power to -100dBm.
- 3) Set the register setting to the default values listed in the MAX2828/MAX2829 data sheet by clicking on the "Send All" button. Use the software to select between 802.11g and 802.11a modes. In the program, set the frequency to either 2437MHz (802.11g) or 5.25GHz (802.11a). Set the Rx gain to maximum using either the slider bar or the control bits.
- Connect the spectrum analyzer to either RXBBI or RXBBQ. Set the center frequency to 5MHz with a 10MHz span.
- Turn on the RF signal source. The output at 5MHz should be approximately -4dBm (802.11g) or -5dBm (802.11a).

#### Transmit Mode

To evaluate the devices in transmit mode:

- 1) Set the TXON jumper (JP21) to the On position and the RXON jumper (JP22) to the Off position.
- Connect a 2MHz I/Q signal to TXBBQ and TXBBI. Set the input amplitude of each channel to 100mV<sub>RMS</sub>.
- 3) Set the register setting to the default values listed in the MAX2828/MAX2829 data sheet by clicking on the "Send All" button. Use the software to select between 802.11g and 802.11a modes. In the program, set the frequency to either 2437MHz (802.11g) or 5.25GHz (802.11a). Set the Tx gain to maximum using either the slider bar or the control bits.
- 4) Connect the spectrum analyzer to either TXRFL (802.11g, J1) or TXRFH (802.11a, J2).
- 5) Turn on the baseband signal sources. The output at RF should be approximately -2dBm (802.11g) or -4dBm (802.11a).

### **Table 1. Jumper Functions**

| <br>•  |                     |                                                                                                    |  |
|--------|---------------------|----------------------------------------------------------------------------------------------------|--|
| JUMPER | IPER STATE FUNCTION |                                                                                                    |  |
| JU21   | Off                 | Enables transmit mode. Placing the jumper toward the SPI™ connector puts the device in transmit mode. |  |
| JU22   | Off                 | Enables receive mode. Placing the jumper toward the SPI connector puts the device in receive mode.    |  |

## Table 2. Test Points

| TP   | DESCRIPTION                                                       |  |  |
|------|-------------------------------------------------------------------|--|--|
| TP1  | This pin allows for direct injection or monitoring of pin TXBBI+. |  |  |
| TP2  | This pin allows for direct injection or monitoring of pin TXBBI   |  |  |
| TP3  | This pin allows for direct injection or monitoring of pin RXBBI+. |  |  |
| TP4  | This pin allows for direct injection or monitoring of pin RXBBI   |  |  |
| TP6  | This pin allows for direct injection or monitoring of pin TXBBQ+. |  |  |
| TP7  | This pin allows for direct injection or monitoring of pin TXBBQ   |  |  |
| TP10 | This pin allows for monitoring of the VCO tune voltage.           |  |  |
| TP11 | This pin allows for direct injection or monitoring of pin RXBBQ+. |  |  |
| TP12 | This pin allows for direct injection or monitoring of pin RXBBQ   |  |  |
| TP13 | This pin allows for monitoring of pin B3.                         |  |  |
| TP14 | This pin allows for monitoring of pin B4.                         |  |  |
| TP15 | This pin allows for monitoring of pin B2.                         |  |  |
| TP16 | This pin allows for monitoring of pin B5.                         |  |  |
| TP17 | This pin allows for monitoring of pin SHDN.                       |  |  |
| TP18 | This pin allows for monitoring of pin B1.                         |  |  |
| TP19 | This pin allows for monitoring of pin B6.                         |  |  |
| TP20 | This pin allows for monitoring of pin TXENA.                      |  |  |
| TP21 | This pin allows for monitoring of pin RXENA.                      |  |  |
| TP22 | This pin allows for monitoring of pin RXHP.                       |  |  |
| TP23 | This pin allows for monitoring of pin B7.                         |  |  |

SPI is a trademark of Motorola, Inc.

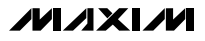

## Layout Considerations

The MAX2828/MAX2829 EV kits can be used as a starting point for layout. For best performance, take into consideration grounding and RF, baseband, and power-supply routing. Make connections from vias to the ground plane as short as possible. On the highimpedance ports, keep traces short to minimize shunt capacitance. EV kit Gerber files can be requested at www.maxim-ic.com.

### **Power-Supply Layout**

To minimize coupling between different sections of the IC, a star power-supply routing configuration with a large decoupling capacitor at a central  $V_{CC}$  node is recommended. The  $V_{CC}$  traces branch out from this node, each going to a separate  $V_{CC}$  node in the circuit. Place a bypass capacitor as close to each supply pin as possible. This arrangement provides local decoupling at each  $V_{CC}$  pin. Use at least one via per bypass capacitor for a low-inductance ground connection. Do not share the capacitor ground vias with any other branch.

### **Matching Network Layout**

The layout of a matching network is very sensitive to parasitic circuit elements. To minimize parasitic inductance, keep all traces short and place components as close to the IC as possible.

### Table 3. I/O Connectors

| SIGNAL | DESCRIPTION                               |  |  |
|--------|-------------------------------------------|--|--|
| J1     | 802.11b/g Transmitter Output              |  |  |
| J2     | 802.11a Transmitter Output                |  |  |
| J3     | 802.11a Receiver Input                    |  |  |
| J4     | 802.11b/g Receiver Input                  |  |  |
| J5     | Single-Ended Transmitter Baseband I Input |  |  |
| J6     | Single-Ended Receiver Baseband I Output   |  |  |
| J7     | Single-Ended Transmitter Baseband Q Input |  |  |
| J8     | Single-Ended Receiver Baseband Q Output   |  |  |
| J12    | Ground                                    |  |  |
| J13    | +2.7V Supply Input                        |  |  |
| J14    | +5V Supply Input                          |  |  |
| J15    | Ground                                    |  |  |
| J16    | -5V Supply Input                          |  |  |
| J18    | SPI Interface Connector                   |  |  |

## **Component Suppliers**

| SUPPLIER           | PHONE        | FAX          | WEBSITE                   |
|--------------------|--------------|--------------|---------------------------|
| AVX                | 843-448-9411 | 843-448-1943 | www.avx.com               |
| Digi-Key           | 800-344-4539 | 218-681-3380 | www.digikey.com           |
| Johnson Components | 800-247-8256 | 507-833-6287 | www.johnsoncomponents.com |
| Murata             | 770-436-1300 | 770-436-3030 | www.murata.com            |
| Texas Instruments  | _            |              | www.ti.com                |

Note: Indicate you are using the MAX2828/MAX2829 when contacting these manufacturers.

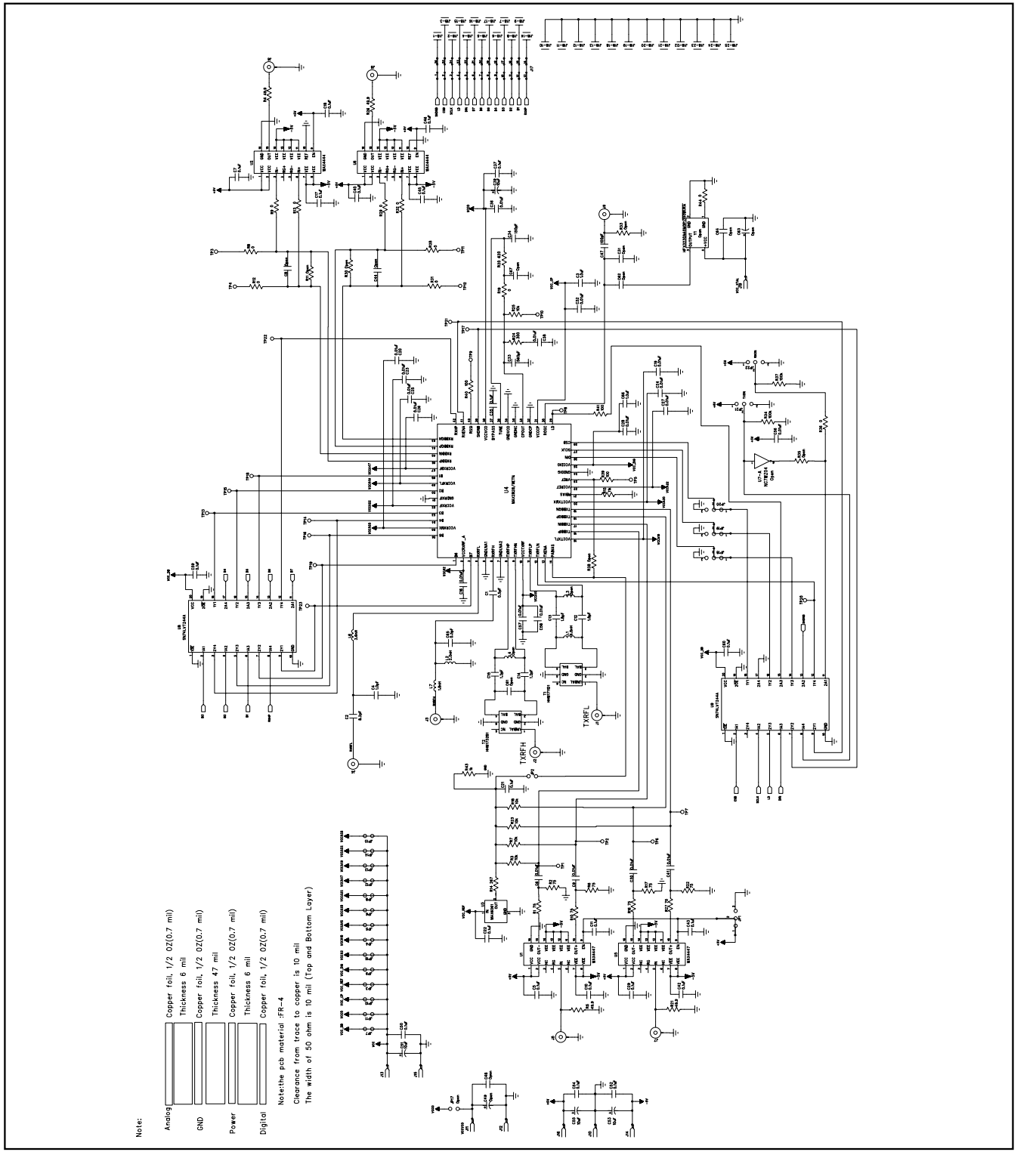

Figure 1. MAX2828/MAX2829 EV Kit Schematic

## M/X/M

5

**Evaluate: MAX2828/MAX2829** 

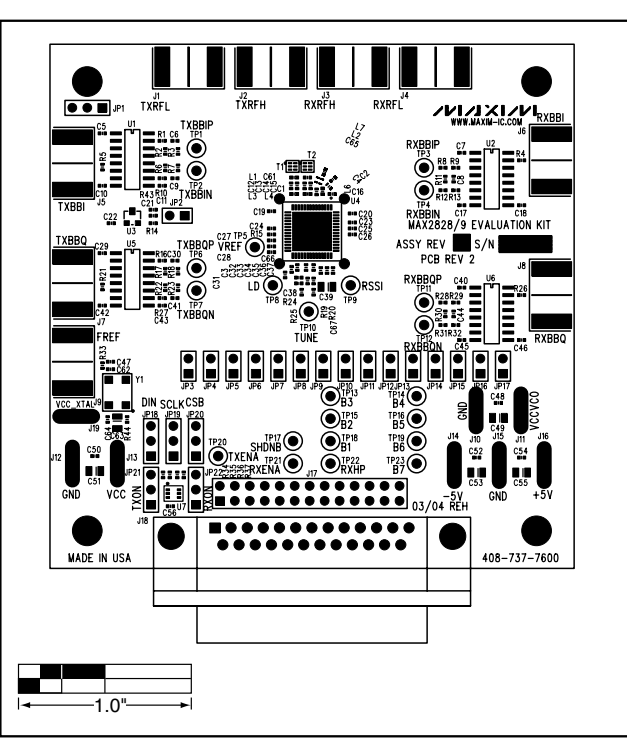

Figure 2. MAX2828/MAX2829 EV Kit PC Board Layout—Top Silkscreen

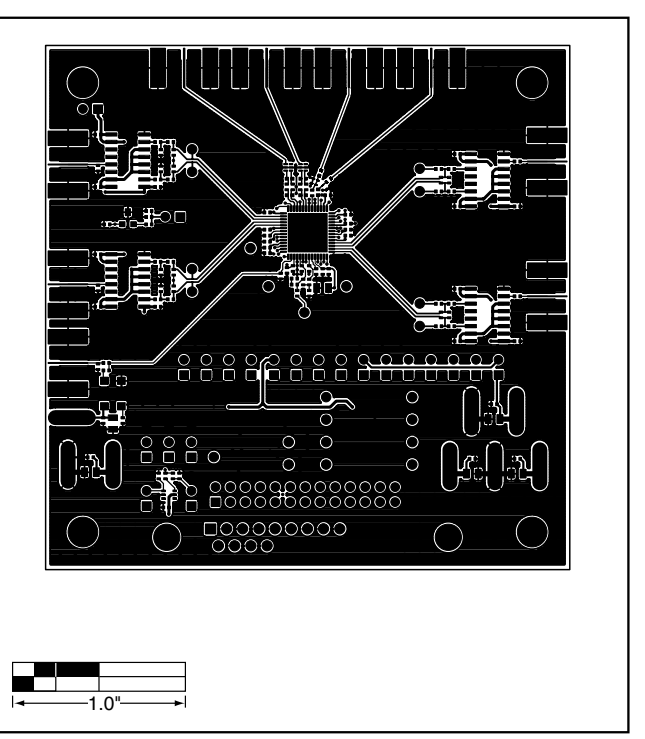

Figure 3. MAX2828/MAX2829 EV Kit PC Board Layout— Component Side

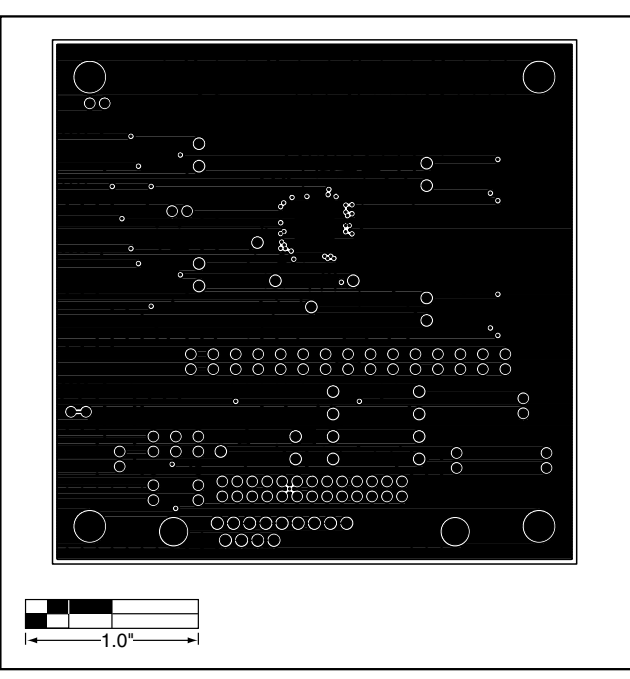

Figure 4. MAX2828/MAX2829 EV Kit PC Board Layout—Inner Layer 2

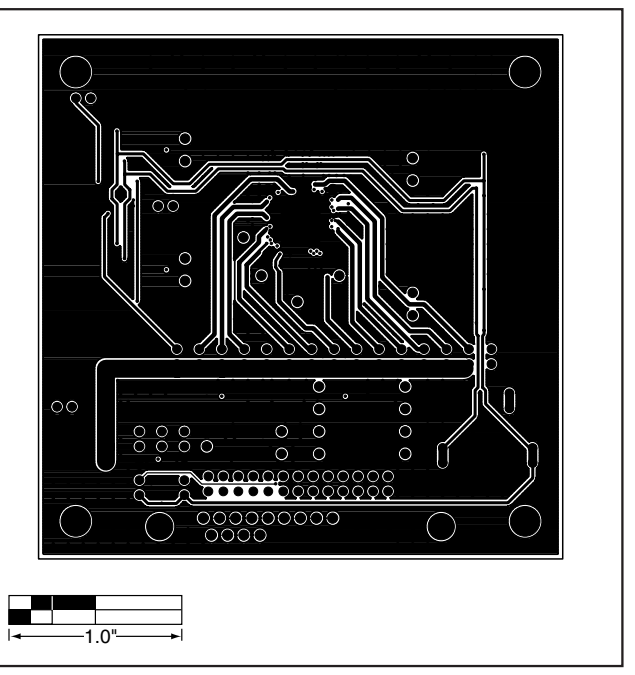

Figure 5. MAX2828/MAX2829 EV Kit PC Board Layout—Inner Layer 3

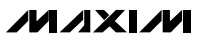

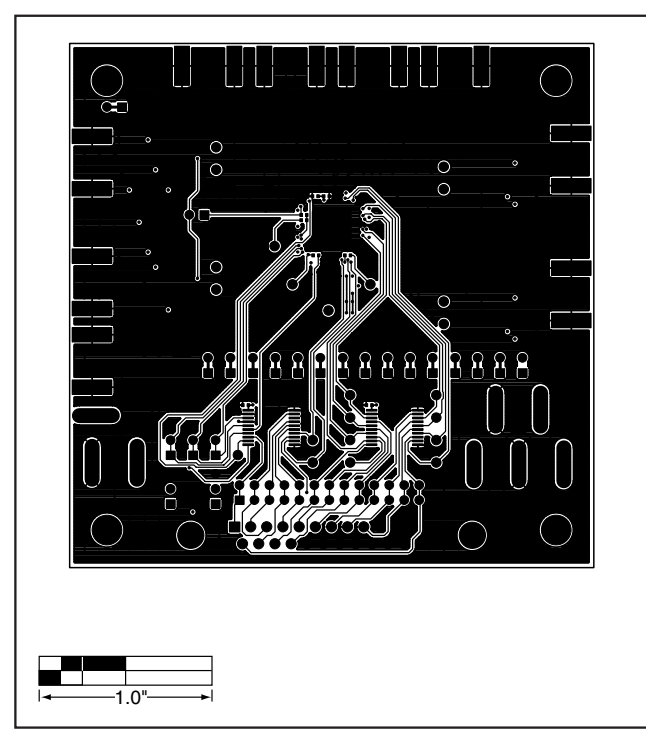

Figure 6. MAX2828/MAX2829 EV Kit PC Board Layout—Solder Side

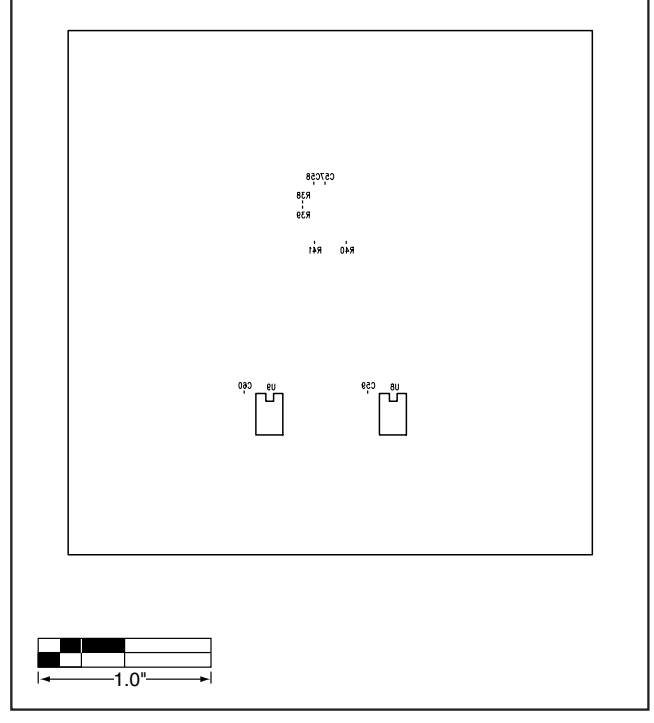

Figure 7. MAX2828/MAX2829 EV Kit PC Board Layout—Bottom Silkscreen

Maxim cannot assume responsibility for use of any circuitry other than circuitry entirely embodied in a Maxim product. No circuit patent licenses are implied. Maxim reserves the right to change the circuitry and specifications without notice at any time.

### Maxim Integrated Products, 120 San Gabriel Drive, Sunnyvale, CA 94086 408-737-7600

© 2004 Maxim Integrated Products

Printed USA

**MAXIM** is a registered trademark of Maxim Integrated Products.

\_ 7

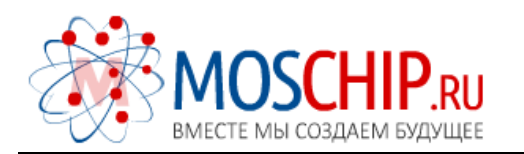

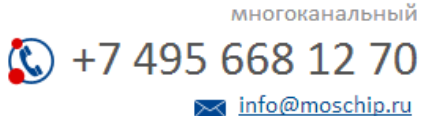

Общество с ограниченной ответственностью «МосЧип» ИНН 7719860671 / КПП 771901001 Адрес: 105318, г.Москва, ул.Щербаковская д.З, офис 1107

## Данный компонент на территории Российской Федерации

Вы можете приобрести в компании MosChip.

Для оперативного оформления запроса Вам необходимо перейти по данной ссылке:

## http://moschip.ru/get-element

Вы можете разместить у нас заказ для любого Вашего проекта, будь то серийное производство или разработка единичного прибора.

В нашем ассортименте представлены ведущие мировые производители активных и пассивных электронных компонентов.

Нашей специализацией является поставка электронной компонентной базы двойного назначения, продукции таких производителей как XILINX, Intel (ex.ALTERA), Vicor, Microchip, Texas Instruments, Analog Devices, Mini-Circuits, Amphenol, Glenair.

Сотрудничество с глобальными дистрибьюторами электронных компонентов, предоставляет возможность заказывать и получать с международных складов практически любой перечень компонентов в оптимальные для Вас сроки.

На всех этапах разработки и производства наши партнеры могут получить квалифицированную поддержку опытных инженеров.

Система менеджмента качества компании отвечает требованиям в соответствии с ГОСТ Р ИСО 9001, ГОСТ РВ 0015-002 и ЭС РД 009

### Офис по работе с юридическими лицами:

105318, г.Москва, ул.Щербаковская д.З, офис 1107, 1118, ДЦ «Щербаковский»

Телефон: +7 495 668-12-70 (многоканальный)

Факс: +7 495 668-12-70 (доб.304)

E-mail: info@moschip.ru

Skype отдела продаж: moschip.ru moschip.ru\_4

moschip.ru\_6 moschip.ru\_9